## かいぎんiネット 初回利用登録

かいぎん i ネットの利用を開始する時

1. 沖縄海邦銀行のHPから「かいぎん i ネットログイン」のボタンをクリックします。

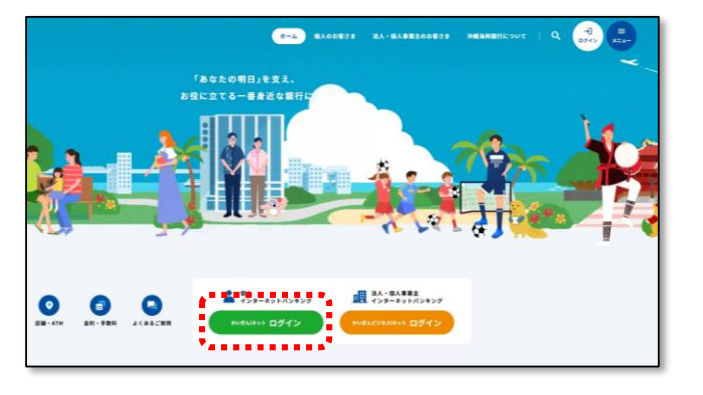

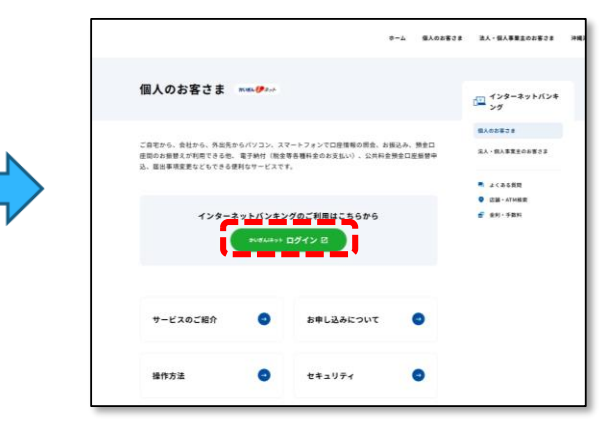

2. 「初回利用登録」をクリックします。

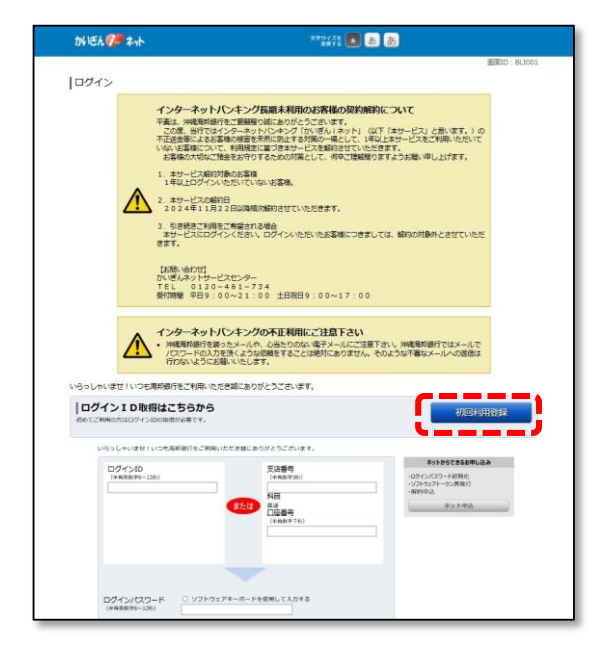

※初回利用登録にあたり、下記の点について ご確認ください。

 キャッシュカード暗証番号による認証を行います。キャッシュカード暗証番号を失念されている場合や、紛失届を出されている等、 有効なキャッシュカードをお持ちでない場合はご利用いただけません。

・銀行お届けの電話番号にて、電話番号認証 を行います。現在ご利用の電話番号が、銀行 お届けの電話番号から変更になっている場合 は、先に銀行アプリまたは、営業店窓口にて お届けの電話番号の変更をお願いいたします。

3. ご利用になる口座の「支店番号」、「口座番号」を入力し、「ログイン」をクリックします。

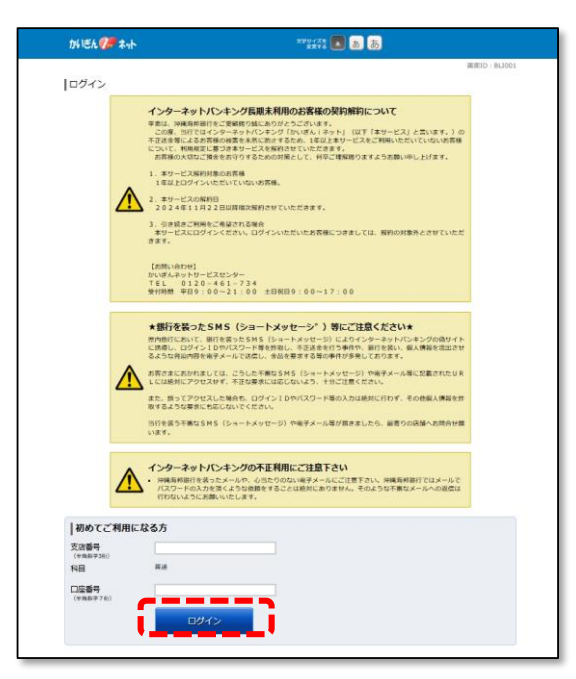

4. 銀行にお届けの電話番号から、当行指定のフリーダイヤルへ電話をしていただく「電話番号認証」 を実施します。電話番号認証を行う電話番号を選択のうえ、「電話番号認証を行う」ボタンをクリック します。

| かいきん 🌮 ネット                                                                          | र्रेष्ट्रवर्ष्ट 💽 क्र के                       |
|-------------------------------------------------------------------------------------|------------------------------------------------|
| ┃ログイン(電話番号選択)<br>電話番号認証を行う電話番号をご選択のうえ、「電<br>選択した電話番号からお電話していただく必要があり<br>【ご登録電話番号の指定 | 画面ID:BLI049<br>差番号読証を行う」ポタンを押して下さい。<br>3ます。    |
| 【必須】 電話番号                                                                           | <pre>     098-963-****     092-409-**** </pre> |
|                                                                                     | 中止する 電話語号認証を行う                                 |

5. 手順4で選択した電話番号の電話から、画面に表示された認証先電話番号へお電話ください。 電話番号認証完了後、自動的に次画面へ遷移します。

| かぼん 🥬 ネット                                                                                                    | **サイズを 🔊 あ あ                                             |
|----------------------------------------------------------------------------------------------------|----------------------------------------------------------|
|                                                                                                    | 團面ID: BLI050                                             |
| ログイン(電話番号認証)                                                                                                    |                                                          |
| 電話番号認証                                                                                                    |                                                          |
| *<br>電話番号での認証を行います。ご登録電話番号から、120秒以内に認証先電話<br>電話番号認証完了後、自動的に次画面へ遷移しますが、自動選移しない場合(                                                                                                    | 5番号にお電話下さい。<br>は、「確定する」ボタンを押して下さい。                       |
| 発信元 ご登録電話番号 098-963-****                                                                                                    |                                                          |
| <b>T</b>                                                                                                    |                                                          |
| 発信先 認証先電話番号 0120-576<br>(通話料無料)                                                                                                    |                                                          |
|                                                                                                    |                                                          |
| <ul> <li>注意         <ul> <li>本画販が表示されてから120秒以内に、お電話下さい。</li> <li>電話場所が準知設定になっている場合は認証できます。</li> <li>電話場所があらない場合は、環境装置電話できい。</li> <li>電話場所のあかけ「確認」がないようにご注意下さい、</li> <li>とマスコール後、自動で電話が切れ、認識形でします。</li> <li>くスマートフォンをご利用の方へ&gt;<br/>違話が除了しても電話アプリケーションが自動で終了い。</li> </ul> </li> </ul> | さん。<br>アナウンスは流れません。<br>Jない場合は、ダイヤルキャンセルボタンを押してブラウザに戻って下さ |
| 中止する                                                                                                    | 確定する                                                     |
| 戻る                                                                                                    |                                                          |

※アナウンス等は無く、自動的 に数秒で切れます。

6. 手順3で入力した口座のキャッシュカード暗証番号を入力し、次へをクリックします。

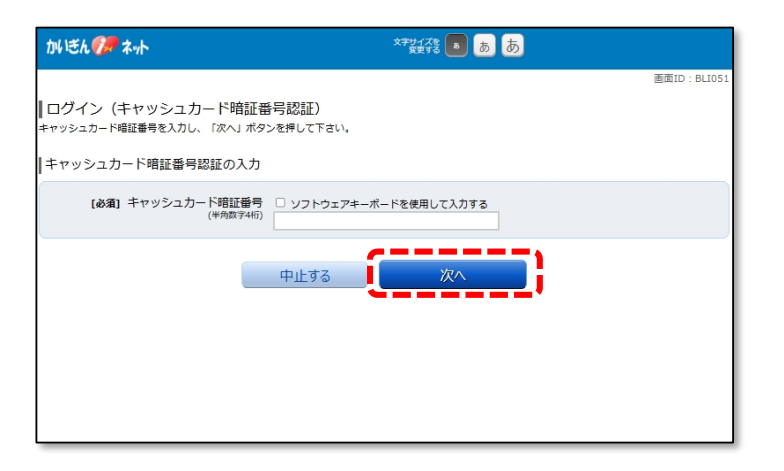

7. 「ログインID」と「ログインパスワード」決め、それぞれ2回入力してください。 「ご注意」の内容をご確認のうえ「確認しました。」にチェックを入れ、「登録を確定する」を クリックします。

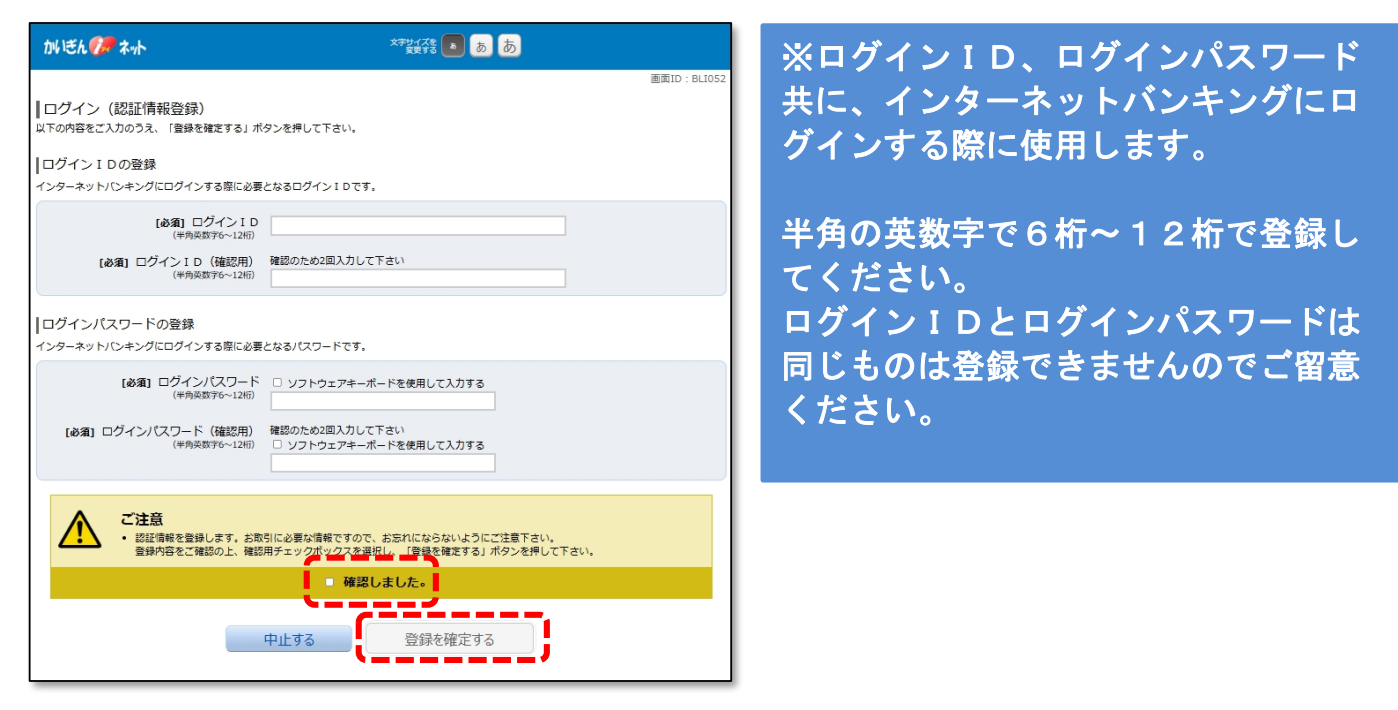

8. ご利用のEメールアドレスを2回入力し「確認画面へ」をクリックします。

| かいきん 🌮 ネット                                                  | 文字サイズを <b>あ あ</b> |             |
|-------------------------------------------------------------|-------------------|-------------|
| ┃<br>サービス開始登録(お客様情報入力1)<br>お客様情報をご入力のうえ、「様認調■へ」ボタンを押してください。 |                   | 画面ID:BLI042 |
| お客様情報の入力                                                    |                   |             |
| メールアドレス                                                     |                   | ]           |
| メールアトレスの設定を行う<br>[必須] メールアドレス (半角英数字記号)                     |                   |             |
| 【 <b>必須</b> 】メールアドレス(標認用)<br>【単角東数字記号)<br>構想のため2回入力して       | こください             |             |
| ▼ 第2メールアドレスの設定を行う                                           |                   |             |
| ■ 第3メールアドレスの設定を行う                                           |                   |             |
| ● 各種配信サービス変更                                                |                   |             |
| ▲理範括リービスの設定変更で112                                           |                   |             |
| 中止する                                                        | 確認画面へ             |             |

9. 入力内容確認画面が表示されます。問題なければ「登録を確定する」をクリックします。

| かげん 🌮 ネット              |                | Ż            | デサイズを<br>東京する 💿 あ 👌 | ō               |              |
|------------------------|----------------|--------------|---------------------|-----------------|--------------|
|                        |                |              |                     |                 | 面面ID: BLI040 |
| サービス開始登録(入力            | 内容確認)          |              |                     |                 |              |
| -<br>入力内容をご確認のうえ、「登録をす | 確定する」ボタンを押して下  | さい。          |                     |                 |              |
| お客様情報の確認               |                |              |                     |                 |              |
| メールアドレス変更              |                |              |                     |                 |              |
| メールアドレスの設定             | <b>6</b> -     |              |                     |                 |              |
|                        | メールアドレス kaihon | et@kaiho-ban | k.co.jp             |                 |              |
| 第2                     | メールアドレス (木堂    | 球)           |                     |                 |              |
| 第3                     | メールアドレス (未登    | 録)           |                     |                 |              |
|                        |                |              |                     |                 | [1][E#&]     |
| 各種配信サービス変更             |                |              |                     |                 |              |
| 各種配信サービスの設定            |                |              |                     |                 |              |
|                        |                | メール<br>アドレス  | 第 2 メール<br>アドレス     | 第 3 メール<br>アドレス |              |
|                        | 各種取引通知         | 0            | -                   | -               |              |
|                        |                |              |                     |                 | [訂正する]       |
| よろしければ「登録を確定する」ボタ      | タンを押して下さい。     |              |                     |                 |              |
|                        |                |              |                     |                 |              |
|                        | 中止する           | i            | 登録を確定する             |                 |              |
| 戻る                     |                |              |                     | - *             |              |

10. 登録完了画面が表示されます。「次へ」をクリックします。

| かいぎん 💔 ネット                             | ×944年 0 あ あ                       |                               |                      |                    |             |
|----------------------------------------|-----------------------------------|-------------------------------|----------------------|--------------------|-------------|
| サービス開始登録<br>以下のお客様情報の登録を受<br> お客様情報の確認 | (お客様情報登録<br>けけけました。               | 完了)                           |                      |                    | 画面ID:BLI041 |
|                                        | メールアドレス<br>第2メールアドレス<br>第3メールアドレス | kaihonet@ka<br>(未登録)<br>(未登録) | aiho-bank.co.jp      |                    |             |
| 各種配信サービス変更                             |                                   |                               |                      |                    |             |
|                                        | 各種取引通知                            | メール<br>アドレス<br>〇              | 第 2 メール<br>アドレス<br>ー | 第3メール<br>アドレス<br>ー |             |
|                                        |                                   |                               | 次へ                   |                    | ,           |

11. サービストップ画面が表示されます。

| かいぎん 🥟 ネット                                                                                                | ಸ್ ಕ್ಷೇಕ್ ಶಾಶ್ ಶಾ             |                                                             |
|----------------------------------------------------------------------------------------------------|-------------------------------|-------------------------------------------------------------|
| 合ホーム 口座情報 振込・振替 税金・各種料 の払込(ペイジ                                                                            | 14. 各種お申込・手<br>(利用サービス<br>の変更 |                                                             |
| 登録□座一覧<br>並べ聞え: 2013   利用▲                                                                                |                               | 画面ID: BPT001<br>即時 確認2 様<br>いっちご利用ありがとうございます。<br>図メッヤージボックス |
| 本店         普通         091           WEB口座利用なし         WEB口座切替           この口座から         振込振音         入出金明編 |                               |                                                             |
|                                                                                                    |                               | ログイン周辺 最新3件<br>                                             |
|                                                                                                    |                               | <u>メールアドレスの変更はこちら</u>                                       |

※この時点で、残高照会や、入出金照会 はご利用可能ですが、振込や税金の払込 等のお取引にはワンタイムパスワードの ご利用が必須となります。「各種お申 込・手続き」からワンタイムパスワード の設定を行ってください。